インストールガイド

## AXIS P1355 ネットワークカメラ

## AXIS P1357 ネットワークカメラ

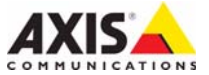

#### 法律上の注意事項

ビデオ、音声監視は法律によって禁止されている場合が あり、その内容は国によって異なります。本製品を監視 用途でご利用になる前に、ご利用いただく地域の法律を 確認してください。本製品にはH.264 デコーダーのライ センスが1つとAAC デコーダーのライセンスが1つ含 まれています。追加ライセンスの購入については、Axis 製品の販売代理店にお問い合わせください。

#### 電波に関する適合性(EMC)

本装置は、以下に関する適用規格を満たすように設計、 試験されています。

指示に従って設置し、想定環境内で使用する場合の無線 周波放射

指示に従って設置し、想定環境内で使用する場合の電 気、電磁現象に対する耐性

★国・本装置は、シールドネットワークケーブル(STP) を使用した試験により、FCC 基準パート15に基づき、 クラス B デジタルデバイスの制限への準拠の審査を受け、認証済みです。この制限は、住居設備における有害 な干渉からの適切な保護を目的として規定されています。 本装置は無線周波エネルギーを発生および使用し、また、 放射する可能性があるため、指示にしたがって設置、使 用しない場合、無線通信に干渉をおよぼすおそれがあり ます。ただし、特定の設置で干渉が発生しないことを保 証するものではありません。本装置が原因となってラジ オまたはテレビの受信に干渉が発生し、本装置の電源の 入/切によって本装置が原因であると確認できた場合は、 以下の1つ以上の方法で干渉を是正してください。

- ・受信アンテナの向きまたは位置を変更する。
- ・本装置と受信器の距離を離す。
- 本装置を受信機が接続されているコンセントとは 別のコンセントに接続する。
- 販売代理店または、経験あるラジオ、テレビ技術 者に相談する。

**カナダ**-本装置は、カナダの ICES-003 に準拠するクラ スBデジタル装置です。

**欧州 - C €** 本デジタル装置は EN 55022 のクラス B 制限 に準じる RF 放射に関する要件を充足します。 本製品は EN55024 居住地および商業環境に準じる耐性 要件を充足します。

**オーストラリア**-本デジタル装置は AS/NZS CISPR 22 のクラス B 制限に準拠した無線周波放射の要件を満たし ています。

日本 - この装置は、クラスB 情報技術装置です。この装置は、家庭環境で使用することを目的としていますが、この装置がラジオやテレビジョン受信機に近接して使用されると、受信障害を引き起こすことがあります。取扱説明書に従って正しい取り扱いをして下さい。

韓国 - 이 기기는 가정용(B급) 전자파적합기기로서 주로 가정에서 사용하는 것을 목적으로 하며, 모든 지역에서 사용할 수 있습니다.

#### 安全性

本製品は、EN/IEC/UL 60950-1 情報技術装置の安全性に 準拠しています。

#### このマニュアルについて

本書は、お使いのネットワークに

AXIS P1355/P1357 をインストールする方法について説明 しています。ネットワークの構築の経験があると、本製 品をインストールする際に役立ちます。

#### 製品の改修

本製品は、本書記載の手順に厳密に従ってインストール し、使用する必要があります。本製品には、ユーザーが 修理できる部品は含まれていません。本製品を権限なく 変更または改修すると、適用されるすべての規制上の認 証や認可が無効になります。

#### 法的責任

本書は細心の注意をもって準備されています。誤りや欠 落を見つけた場合には、お近くのAxis オフィスまでお 知らせください。Axis Communications AB は、いかなる 技術上または印刷上の誤りについても一切責任を負わ ず、本製品および文書に予告なく変更を加える権利を留 保します。Axis Communications AB は、市場性および特 定目的との適合性に関する黙示的保証を含む(ただし、 それらに限定されない)、本書の記載内容に関して、い かなる種類の保証もいたしません。Axis Communications AB は、本書の記載内容にしたがった機器の設置、性能、 使用に関する間接的損害または結果的損害に責任も義務 のみ使用してください。

#### RoHS

本製品は欧州 RoHS 指令 2002/95/EC、中国 RoHS 規則 ACPEIP に準拠しています。

#### WEEE 指令

欧州連合 (EU) は廃電気電子機器指令 (WEEE 指令) 2002/96/EC を制定しました。この指令は EU 加盟国に適用されます。

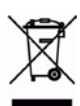

右に示す本製品の WEEE マークまたは本製品 に添付の文書には、本製品を他の家庭廃棄物

と一緒に廃棄してはならない旨が記載されています。人 の健康や環境に危害を与える可能性を避けるため、本製 品は必ず、認可された環境に安全なリサイクル処理に 則って廃棄してください。本製品を適切に廃棄する方法 の詳細については、製品のサプライヤー、または当該地 域の廃棄物担当当局にお問い合わせください。

本製品のユーザーは、本製品の適切な廃棄方法につい て、サプライヤーにお問い合わせください。本製品を他 の商業廃棄物と混在させないでください。

#### サポート

技術サポートが必要になった場合は、Axis の販売代理店 までお問い合わせください。ご質問にすぐにお答えでき ない場合は、お客様をお待たせしないように、お問い合 わせ内容が販売店から適切な窓口に送られます。イン ターネットに接続している場合は、次の作業を自身で行 うことができます。

- ・ユーザードキュメントとファームウェアのアップデートのダウンロード
- FAQデータベースを使用した、問題の解決方法の検索。製品、カテゴリー、フレーズで検索。
  お客様専用のサポートページにログインし、Axis サ
- ・お客様専用のサポートペーシにログインし、Axis サポートに問題を報告。
- Axis のサポートスタッフとチャットで話す (一部の国のみ)
- ・Axis サポート: www.axis.com/techsup

## 安全の確保

本製品を設置する前に、本インストールガイドをよくお読みください。インストールガイドは今後参照できるように保管しておいてください。

注:

- ・ 本製品は、乾燥した通気のよい環境に保管してください。
- 本製品に振動、衝撃または強い圧力を加えないでください。本製品を不安定なブラケット、不安定な場所、振動する場所や壁に設置しないでください。製品が損傷するおそれがあります。
- 本製品を取り付ける際には、適切な工具のみを使用してください。不適切な工具を使用すると、製品に過剰な力がかかり、損傷することがあります。
- 化学薬品、腐食剤、噴霧式クリーナーは使用しないでください。クリーニングを行う場合には、湿った布を使用してください。
- ・ 製品の技術仕様に準拠したアクセサリーのみを使用してください。Axis またはサード パーティから入手することができます。
- ・ Axis が提供または推奨する交換部品のみを使用してください。
- ・ 製品を自分で修理しないでください。修理に関しては、Axis または Axis の販売代理店に お問い合わせください。

重要:

- 本製品は、お使いになる国、地域の法律、規制にしたがって使用してください。
- 本製品を屋外で使用する場合は、認定済みの屋外用ハウジングに収容して設置する必要が あります。
- 本製品の設置は、訓練を受けた専門技術者が行ってください。設置の際には、国、地域の 関係法令を遵守してください。

#### 輸送

注:

 本製品を運搬する際は、製品が損傷しないよう、元の梱包または同等の梱包を使用してく ださい。

### バッテリーの交換

本製品は、内部リアルタイムクロック (RTC) 用電源として 3.0 V CR2032 リチウムバッテリーを使用しています。このバッテリーは、通常条件下で最低 5 年間使用できます。バッテリーが低電力状態になると、RTC の動作に影響し、電源を入れるたびにリセットされます。バッテリーの交換が必要になると、ログメッセージが表示されます。このような必要な場合以外は、バッテリーを交換しないでください!

バッテリーの交換が必要な場合は、www.axis.com/techsupを参照してください。

警告:

・ 使用済みのバッテリーはメーカーの指示に従って廃棄してください。

- 注:
  - バッテリーは、正しく交換しないと爆発する危険があります。
  - メーカーが推奨する同じバッテリーまたは同等のバッテリーのみと交換してください。

# AXIS P1355、AXIS P1357

# インストールガイド

このインストールガイドでは、AXIS P1355/P1357 ネットワークカメラをお使いのネットワークに インストールする手順について説明しています。製品の使用の詳細については、Axis のホーム ページ (www.axis.com) でユーザーズマニュアルを参照してください。

## インストール手順

- 1. 以下のリストを参照して、パッケージの内容を確認してください。
- 2. ハードウェアの概要。6ページを参照してください。
- 3. ハードウェアの設置。7ページを参照してください。
- 4. ビデオストリームへのアクセス。7ページを参照してください。
- 5. ズームとフォーカスの調整。8ページを参照してください。

| 品目                 | モデル/型/注                                                                             |
|--------------------|-------------------------------------------------------------------------------------|
| ネットワークカメラ          | AXIS P1355、AXIS P1357                                                               |
| 電源ブロック<br>コネクター    | DC 電源からカメラに電力を供給する 2 ピンコネクターブロック (屋<br>内タイプ専用)                                      |
| ターミナルブロック<br>コネクター | 外部デバイスを I/O ターミナルコネクターに接続する 4 ピンコネク<br>ターブロック<br>2 ピン STR 2.5mm BP AB ターミナルコネクター× 2 |
| カメラスタンド            | 一体型カメラスタンド                                                                          |
| CD                 | インストール・管理ソフトウェア CD                                                                  |
| 印刷物                | AXIS P1355/P1357 インストールガイド (本書)<br>ドリルテンプレート<br>予備のシリアル番号ラベル (2 枚)<br>AVHS 認証キー     |
| オプションの<br>アクセサリー   | 電源アクセサリーと屋外用ハウジングについては、Axis のホームページ (www.axis.com) を参照してください。                       |

## のパッケージの内容

## ②ハードウェアの概要

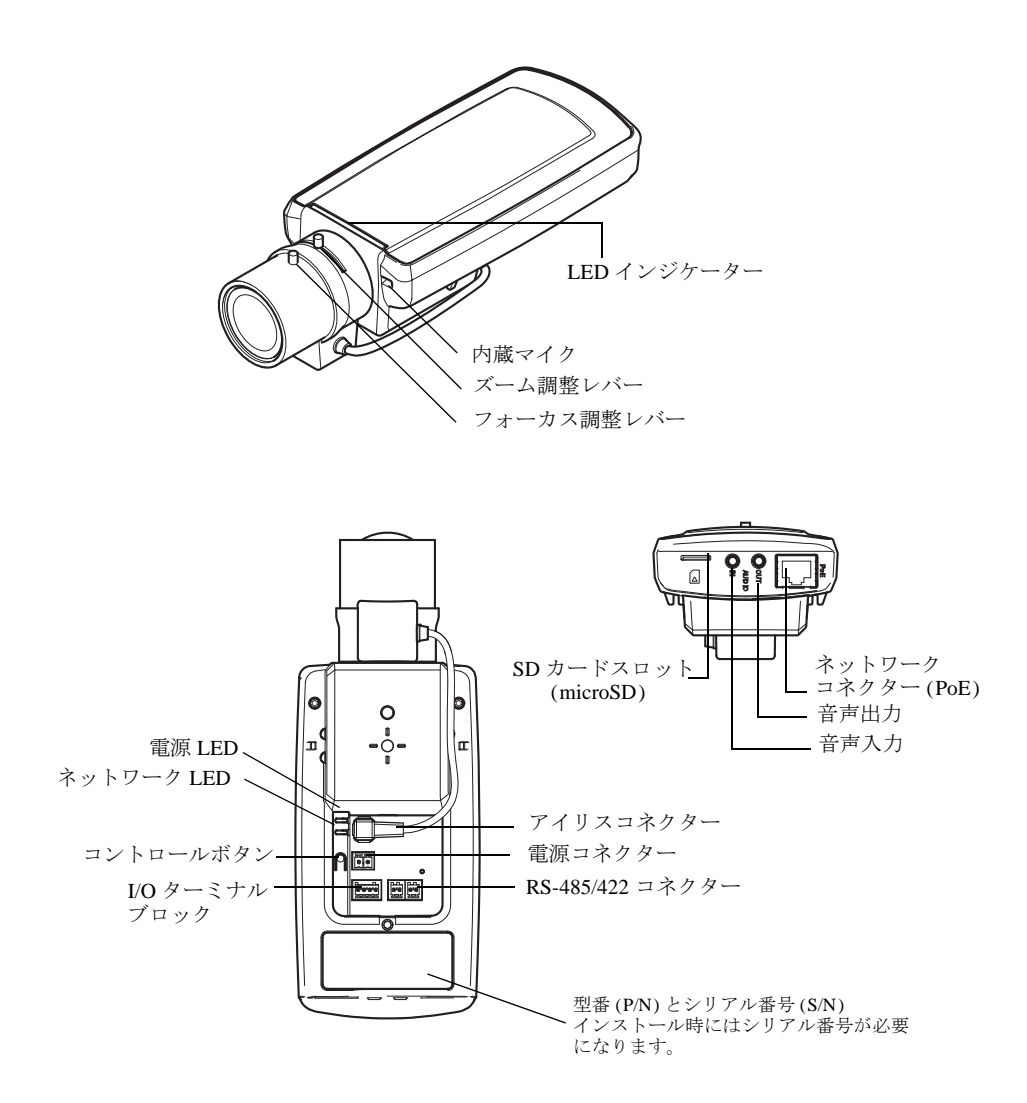

寸法

| モデル        | 高さ×幅×奥行き                             | 重量    |
|------------|--------------------------------------|-------|
| AXIS P1355 | $46 \times 78 \times 205 \text{ mm}$ | 600 g |
| AXIS P1357 | $46 \times 78 \times 205 \text{ mm}$ | 600 g |

#### ③ハードウェアの設置

- 重要 !-AXIS P1355/P1357 は、屋内、屋外で使用できるように設計されています。屋
- 外で使用する場合は、認定済みの屋外用ハウジングに収容して設置する必要があります。屋外用ハウジングの詳細については、Axisのホームページ(www.axis.com)を参照してください。

#### ケーブルの接続

- 必要に応じて、警報装置などの外部入力/出力装置を接続します。ターミナルコネクターピンの詳細については、10ページを参照してください。
- 2. 必要に応じて、アクティブスピーカー、外部マイクを接続します。
- 3. シールドケーブルを使用して、カメラをネットワークに接続します。
- 4. 以下のどちらかの方法で電源を接続します。
  - PoE (Power over Ethernet)。PoE は、ネットワークケーブルを接続すると自動的に検出されます。
  - 外部電源アダプターを電源コネクターブロックに接続します。配線の詳細については、10 ページの「ユニットコネクター」を参照してください。
- 5. LED インジケーターが正しい状態を示すことを確認します。詳細については、13ページの表 を参照してください。ステータス LED は、正常動作時に点灯しないように設定することもで きます。

## ④ビデオストリームへのアクセス

インストール・管理ソフトウェア CD に収録されているツールを使用して、IP アドレスの割り当 て、パスワードの設定、ビデオストリームへのアクセスを行うことができます。この情報は Axis のサポートページ (www.axis.com/techsup) にも掲載されています。

#### ⑤ ズームとフォーカスの調節

ズームとフォーカスを調整するには、以下の手順にしたがいます。

- 製品のホームページを開き、[Setup](設定) [Basic Setup](基本設定) [Focus](フォーカス) を選択します。
- [Basic] (ペーシック) タブで、[Open iris] (開く) をクリックします。絞りがすでに開いている 場合、このボタンは使用できない状態になっています。
- 以前にフォーカスを設定している場合は、[Reset] (元に戻す) をクリックしてバックフォーカ スのリセットを行います。
- レンズのズーム調整レバーとフォーカス調整レバーを反時計回りに回してゆるめます。レバーを動かしてズームとフォーカスを調整し、映像ウィンドウで画質を確認します。
- **注:**映像を見ながらレバーを動かせるようにカメラが設置されていない場合は、フォーカス アシスタントを使用します。9ページを参照してください。
- 5. ズーム調整レバーとフォーカス調整レバーを締め直します。
- [Focus] (フォーカス)ページで、[Fine-tune focus automatically] (オートフォーカス微調整) を クリックして、自動微調整の完了を待ちます。
- [Enable iris] (絞り有効) をクリックします。絞りがすでに有効な場合は、このボタンは使用で きない状態になっています。
- 必要に応じて、[Advanced](高度な設定) タブでさらに調整を行います。詳細については、オンラインヘルプかユーザーズマニュアルを参照してください。
- 注:
  - フォーカス調整レバーかフォーカスアシスタントを使用して、フォーカスをできるだけ正確 に設定してから、自動微調整を開始します。通常は、フォーカス調整レバーを使用して、最 適な結果を得ることができます。
  - フォーカスの調整中は、必ず絞りを最大まで開いてください。これで被写界深度が最小になり、フォーカスの調整に最適な条件になります。

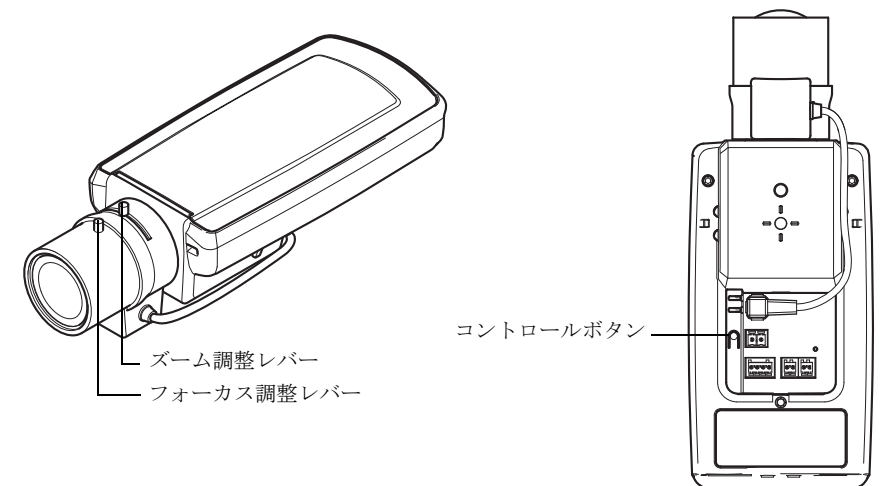

#### フォーカスアシスタント

フォーカスアシスタントを使用してフォーカスを合わせる場合は、以下の手順を開始する前に、8 ページの手順1~3の指示にしたがってください。

- 1. カメラが動かないようにしっかりと固定します。
- ズーム調整レバーを反時計回りに回してゆるめます。レバーを動かしてズーム倍率を設定します。ズーム調整レバーを締め直します。
- フォーカス調整レバーをゆるめてフォーカスリングを時計方向にいっぱいまで回し、最も離 れた位置にフォーカスを合わせます。
- コントロールボタンを押して、すぐに離します。ステータス LED が緑色に点滅して、フォー カスアシスタントが有効になります。 レンズの調整が可能になる前にステータス LED が赤または黄色に点滅する場合は、手順7に したがってフォーカスアシスタントを終了してから手順3~7を繰り返してください(下記の 注を参照)。
- 5. フォーカスリングを反時計方向にいっぱいまでゆっくりと回します。
- ステータスインジケーターが緑または黄色(赤以外)に点滅するまでフォーカスリングを時計 方向にゆっくりと回します。
- コントロールボタンをもう一度押し、フォーカスアシスタントを終了します。
  注:フォーカスアシスタントは15分後に自動的にオフになります。
- 8. フォーカス調整レバーを締め直します。
- 9. Web ブラウザーで [Live View] (ライブビュー) ページを開き、映像の画質を確認します。
- 10.8ページの手順6~8にしたがいます。

注:

- フォーカスの調整中(手順5、6)はカメラ前の被写体が変化しないようにしてください。カメ ラが動いたり、レンズの前に指やその他の物体が入り込んだ場合は、手順3~7を繰り返す 必要があります。
- カメラ前の被写体の動きを止めることができない場合は、フォーカスアシスタントを使用しないでください。
- ・コントロールボタンを2秒以上押し続けると、フォーカスアシスタントの代わりに AXIS Internet Dynamic DNS Service が使用できるようになります。
- ・コントロールボタンに手が届かない場所にカメラを設置する場合でも、フォーカスアシスタントを使用できます。手順4までは上記の手順に従い、コントロールボタンを押してからカメラを設置し、手順7はスキップします。

#### ユニットコネクター

**ネットワークコネクター**-RJ-45 イーサネットコネクター。PoE (Power over Ethernet) をサポート します。シールドケーブルの使用を推奨します。

電源コネクター - 電源入力に使用する2ピンのコネクターブロック.

| 機能    | ピン番号 | 説明                 |                                              |
|-------|------|--------------------|----------------------------------------------|
| GND   | 1    | グランド               |                                              |
| DC 電源 | 2    | 電源入力 = 8 ~ 20 V DC | AXIS P1355: 最大 7.1 W<br>AXIS P1357: 最大 7.9 W |

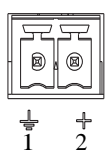

音声入力 - モノラルマイクロフォンまたはラインインモノラル信号用 (ステレオ信号では左チャン ネルを使用) 3.5 mm 入力。

**音声出力**-パブリックアドレス (PA) システムまたはアンプ内蔵アクティブスピーカーに接続できる音声用出力 (ラインレベル)。ヘッドフォンも接続できます。音声出力には、ステレオコネクターを使用する必要があります。

**SDHC メモリーカードスロット** - 標準または大容量の microSD カードを使用すると、ローカルに 録画を行うことができます。

**I/O ターミナルコネクター -**動体検知、イベントトリガー、録 画、アラーム通知などのアプリケーションで使用されます。補 助電源と GND ピンに加えて、以下のインターフェースを提供 します。

 デジタル出力×1-リレーや LED などの外部デバイス を接続します。接続されたデバイスは、VAPIX<sup>®</sup> アプリ ケーションプログラミングインターフェース、[Live View](ライブビュー)ページの出力ボタン、またはイベ ントタイプによってアクティブにすることができます。 アラームデバイスがアクティブな場合は、出力が active とし

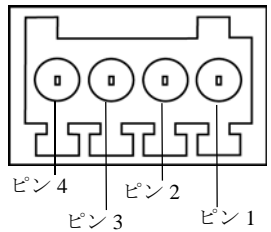

アラームデバイスがアクティブな場合は、出力が active として表示されます ([System Options] (システムオプション) - [Port & Devices] (ポートとデバイス) で表示)。

デジタル入力×1-回路の開閉の切り替えが可能なデバイス (PIR、ドアや窓のコンタクト、ガラス破損検知器など)を接続するためのアラーム入力です。(PIR、ドアや窓のコンタクト、ガラス破損検知器など)を接続するためのアラーム入力です。信号を受け取ると状態が変化し、入力が active になります ([System Options](システムオプション)-[Ports & Devices](ポートとデバイス)で表示)。

| 機能             | ピン | 備考                                                                                                    | 仕様                                 |
|----------------|----|----------------------------------------------------------------------------------------------------|------------------------------------|
| GND            | 1  | グランド                                                                                                    |                                    |
| 3.3 V DC<br>電源 | 2  | 補助装置の電源供給に使用できます。<br>注:このピンは、電源出力として <u>のみ</u> 使用できます。                                                     | 最大負荷 = 50 mA                       |
| デジタル<br>入力     | 3  | 動作させるには GND に接続し、動作させない場合は<br>フロート状態 (未接続)のままにします。                                                         | 最小入力 = -40 V DC<br>最大入力 = +40 V DC |
| デジタル<br>出力     | 4  | GND にソースが接続されたオープンドレイン NFET<br>トランジスタを使用します。外部リレーとともに使<br>用する場合は、過渡電圧から保護するため、ダイ<br>オードを負荷と並列に接続する必要があります。 | 最大負荷 =100 mA<br>最大入力 = 40 V DC     |

次の接続図は、補助装置をAXIS P1355、AXIS P1357に接続する方法を示しています。

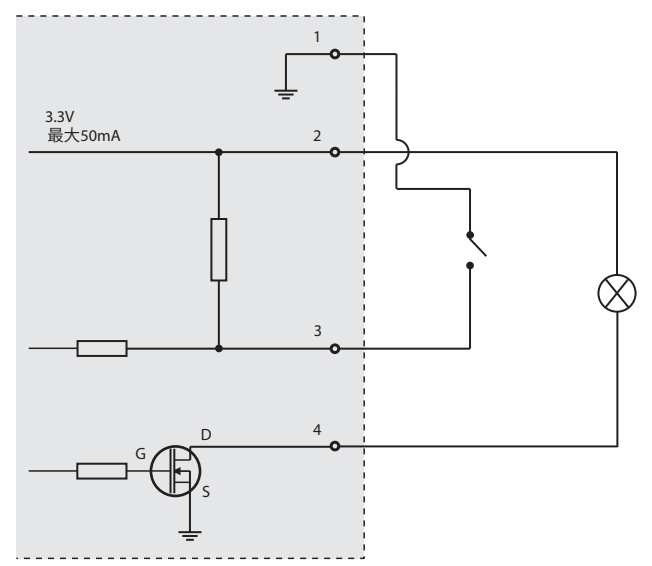

**RS-485/422 - RS**-485/422 シリアルインターフェース用 2 ピンターミナルブロック× 2。補助装置の 制御に使用されます。

次のポートモードの RS-485/422 シリアルポートを構成することができます。

- ・ 双方向 RS-485 半二重ポートデータ送信。2本のワイヤーを RX/TX ペアとして使用します。
- 双方向 RS-485 全二重ポートデータ送信。4本のワイヤーを1つの RX ペアと1つの TX ペ アとして使用します。
- 単方向 RS-422 ポートデータ送信またはデータ受信。2本のワイヤーを RX ペアまたは TX ペアとして使用します。
- 双方向 RS-422 全二重ポートデータ送信(ポイントツーポイント)。4本のワイヤーを1つの RX ペアと1つの TX ペアとして使用します。

| 機能                                | ピン | 備考                                                |
|-----------------------------------|----|---------------------------------------------------|
| RS -485/422 O TX(A)               | 1  | RS-422、4 ワイヤー RS-485 の TX ペア                      |
| RS -485/422 Ø TX(B)               | 2  |                                                   |
| RS-485 の A または RS-485/422 の RX(A) | 3  | すべてのモードの RX ペア (2 ワイヤー RS-                        |
| RS-485 の B または RS-485/422 の RX(B) | 4  | $485 \mathcal{O} \text{RX/TX} \sim \mathcal{P}$ ) |

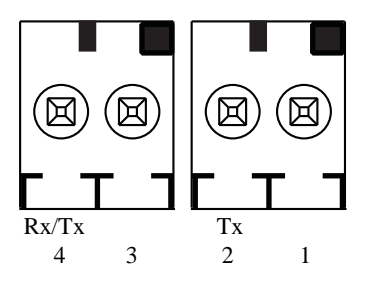

## LED インジケーター

| LED   | カラー | 表示                                                        |  |  |  |
|-------|-----|-----------------------------------------------------------|--|--|--|
| ネット   | 緑   | 100Mbit/s ネットワークに接続している場合、点灯します。ネットワーク                    |  |  |  |
| 9-9   |     | ハグットを达文信しに場合、県滅します。                                       |  |  |  |
|       | 黄   | 10Mbit/s ネットワークに接続している場合、点灯します。ネットワーク                     |  |  |  |
|       |     | パケットを送受信した場合、点滅します。                                       |  |  |  |
|       | 消灯  | ネットワークに接続されていません。                                         |  |  |  |
| ステータス | 緑   | 通常動作の場合、緑色に点灯します。                                         |  |  |  |
|       |     | 注:ステータス LED は、正常動作時に消灯したり、カメラにアクセスが                       |  |  |  |
|       |     | あった場合のみ点滅するように設定できます。設定は、[Setup](設定)-                     |  |  |  |
|       |     | [System Options] (システムオプション) - [LED settings] (LED の設定) で |  |  |  |
|       |     | 行います。詳細については、オンラインヘルプを参照してください。                           |  |  |  |
|       | 黄   | 起動時、工場出荷時へのリセット時、設定の復元時に点灯します。                            |  |  |  |
|       | 赤   | アップグレードに失敗した場合に、ゆっくりと点滅します。                               |  |  |  |
| 電源    | 緑   | 正常動作                                                      |  |  |  |
|       | 黄   | ファームウェアのアップグレード中、緑/黄に交互に点滅します。                            |  |  |  |

## フォーカスアシスタント使用中のステータス LED

| ステータス カラー |   | 表示                                                                                           |
|-----------|---|----------------------------------------------------------------------------------------------|
| LED       | 緑 | 手順4:フォーカスアシストが有効。<br>手順6:フォーカスの調整が適切に行われた状態。                                                 |
|           | 黄 | 手順4:カメラが動いたか、レンズの前に物体が入り込みました。<br>フォーカスアシスタントを終了して、再度開始してください。<br>手順6:フォーカスの調整が適切に行われていない状態。 |
|           | 赤 | 手順4:カメラが動いたか、レンズの前に物体が入り込みました。<br>フォーカスアシスタントを終了して、再度開始してください。<br>手順6:フォーカスの調整が適切に行われていない状態。 |

## 工場出荷時の設定にリセットする

IP アドレス、フォーカスポジションを含む全パラメータを工場出荷時の設定に戻します。

- 1. カメラの電源を切ります。
- 2. コントロールボタンを押しながら、電源を再投入します。
- ステータスインジケーターが黄色に変るまで(最大 30 秒)、コントロールボタンを押し続け ます。
- コントロールボタンを離します。ステータスインジケーターが緑色に変わったら(最大1分)、 処理は完了し、これでカメラはリセットされました。
- 5. CD に収録されている取扱説明書に記載の手順を参照して、IP アドレスを再度割り当てます。
- 6. 本書に記載の手順を参照して、カメラのフォーカスを調整します。

Web インターフェースを使用して、パラメーターを工場出荷時の設定に戻すこともできます。詳細については、オンラインヘルプまたはユーザーズマニュアルを参照してください。

## 関連情報

ユーザーマニュアルは、Axis のホームページ (www.axiscom.com) でご覧いただけます。

www.axis.com/techsup にアクセスして、ご使用のネットワーク製品の新しいファームウェアがリ リースされていないかを確認してください。現在インストールされているファームウェアのバー ジョンを確認するには、[Setup](設定)-[About] (バージョン情報)を参照してください。

Axis ラーニングセンター (www.axis.com/academy) にアクセスしてください。役に立つトレーニン グ、Web セミナー、チュートリアル、ガイドをご用意しています。

## 保証

Axis の製品保証と関連情報については、www.axis.com/warranty を参照してください。

| インストールガイド                     | Ver.1.0     |
|-------------------------------|-------------|
| AXIS P1355/P1357 ネットワークカメラ    | 発行:2012年11月 |
| © Axis Communications AB 2012 | 文書番号: 49594 |